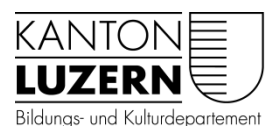

Berufsbildungszentrum Wirtschaft, Informatik und Technik

V2 19.03.2020 Bat/Feu

## Kurzanleitung Teams-App auf Smartphone installieren

Um die App «Teams» auf dem Smartphone zu benützen, befolgen Sie folgende Anleitung:

1. Im App Store oder Play Store nach «Microsoft Teams» suchen

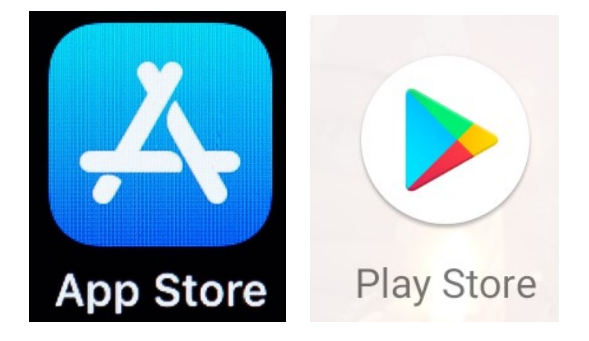

2. Die App «Microsoft Teams» anwählen und auf «Laden» oder «Installieren» klicken, um die App zu installieren

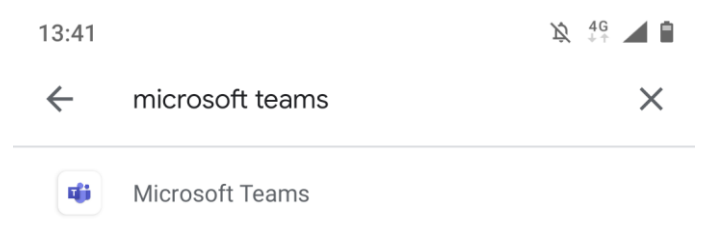

## 3. Microsoft Teams öffnen

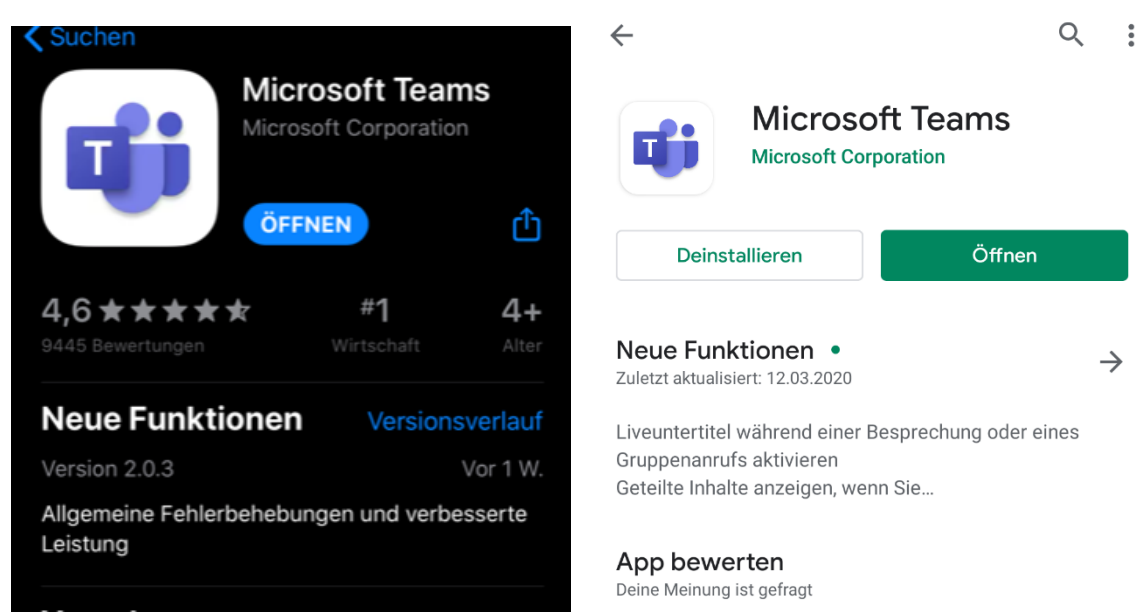

4. Zur Anmeldung SLUZ-E-Mail-Adresse eingeben (<u>vorname\_nachname@sluz.ch</u>) und auf «Anmelden» klicken

| <image/> <text><text></text></text> | Image: Constraint of the image: Constraint of the image: Con |
|-------------------------------------|----------------------------------------------------------------------------------------------------|
| Anmelden                            |                                                                                                    |
| Kostenlos registrieren              |                                                                                                    |
| Weitere Informationen               |                                                                                                    |
| <                                   | < <b>—</b>                                                                                                    |

5. SLUZ-E-Mail-Adresse eingeben/überprüfen, SLUZ-Passwort eingeben und auf «Anmelden» klicken

| Bei Micros                       | oft Teams anmelden                        |
|----------------------------------|-------------------------------------------|
|                                  |                                           |
|                                  |                                           |
| Maldan Cia aiak                  | a mit Ihvom Ovronicational vanta an       |
| Melden Sie Sici                  | This men organisations conto an           |
|                                  | @sluz.ch                                  |
| Kennwort                         |                                           |
|                                  |                                           |
| Anmelden                         |                                           |
|                                  | •                                         |
| Anmeldung:                       |                                           |
| Kantonale Schu<br>Adresse an.    | ulen melden sich mit der @sluz.ch E-Mail· |
| Volksschulen n<br>Adresse an.    | nelden sich mit der @vs.sluz.ch E-Mail-   |
| Hier können Sie                  | e Ihr Passwort ändern.                    |
| Passwort ände                    | m                                         |
| Passwortregist<br>Passwort zurüc | rierung<br>cksetzen                       |
| Passwortrichtli                  | inien                                     |
| aconoraionui                     |                                           |

- 6. Allenfalls den Zugriff auf Mikrofon und Kamera für die App erlauben.
- 7. Anschliessend werden Sie auf folgende Seite weitergeleitet:

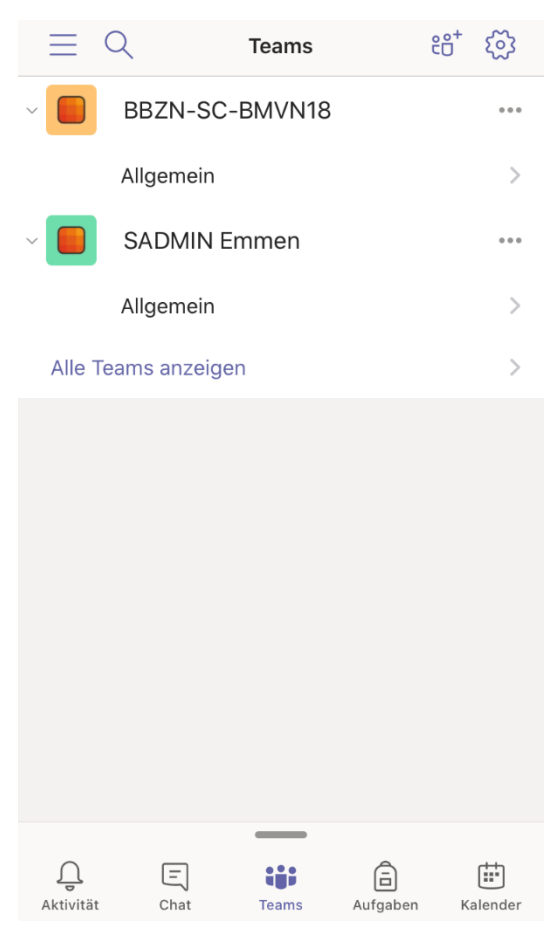

Die Anwendung von Teams ist wie auf der Desktop-App oder in der Online-Version.

## Erklärung zur Menüleiste:

- Unter dem Menüpunkt «Aktivität» sehen Sie alle Aktivitäten, welche kürzlich in den verschiedenen Teams-Gruppen gemacht wurden.
- Um mit einer Person persönlich zu kommunizieren, können Sie auf der Menüleiste unten auf «Chat» klicken. Dort können Sie mit Ihren Lehrpersonen, Klassenkameraden usw. chatten.
- Unter dem Menüpunkt «Aufgaben», sehen Sie f
  ür jede Teams-Gruppe die pendenten und erledigten Aufgaben.
- Der letzte Menüpunkt «Kalender» ist als normaler Kalender zu gebrauchen.